# TQ-HPR50 System

Servicemanual

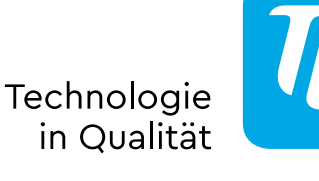

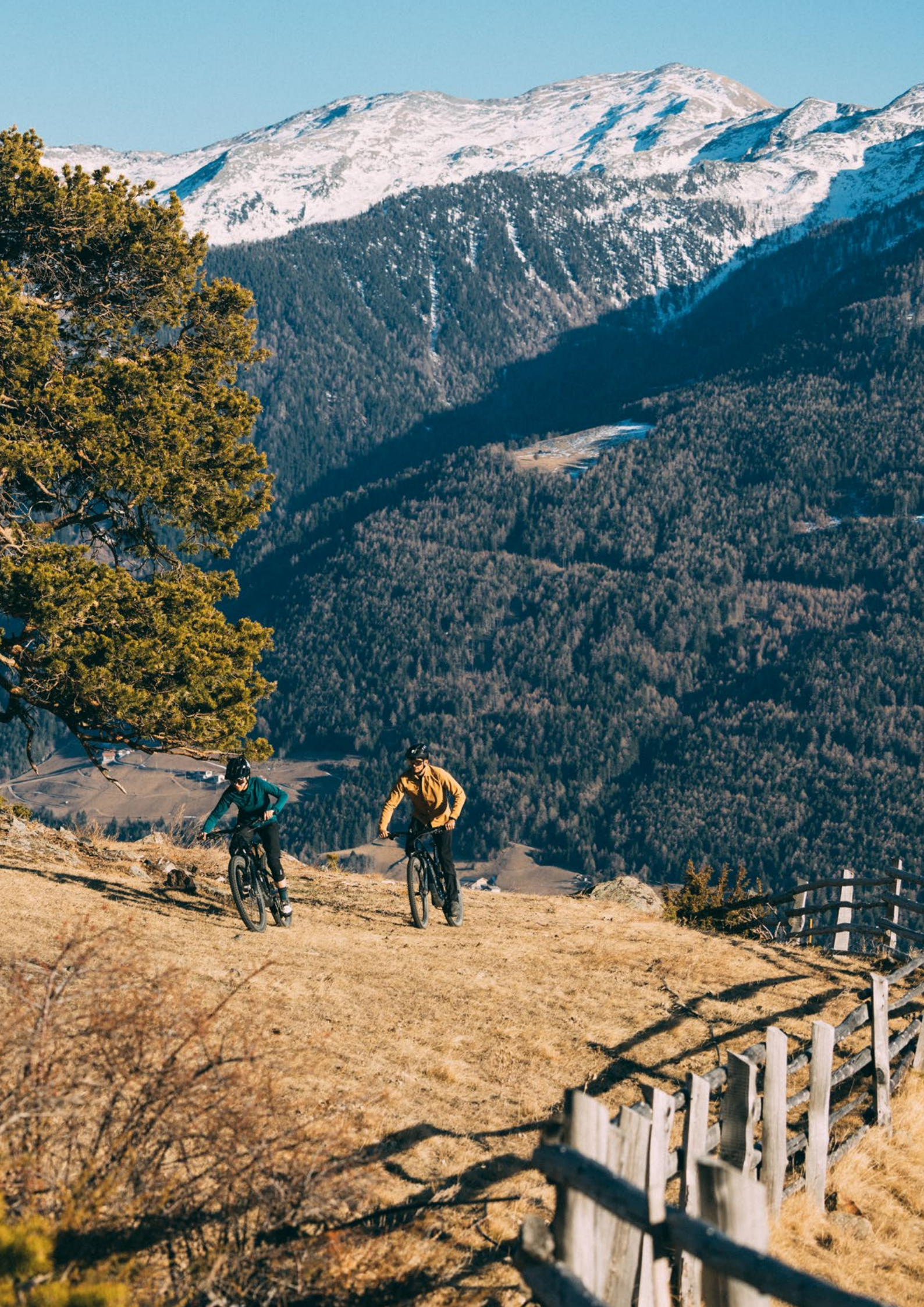

# Inhalt

| Wichtiger Hinweis                                | 4  |
|--------------------------------------------------|----|
| Gefahrenklassifizierung                          | 4  |
| Sicherheit gewährleisten                         | 5  |
| Verbindung E-Bike (TQ Antriebssystem) mit dem PC | 6  |
| Übersicht E-System Mountainbike                  | 7  |
| Übersicht E-System Road                          | 8  |
| Übersicht der im Handbuch verwendeten Werkzeuge  | 9  |
| Montage des Displays (V01 und V02)               | 10 |
| Montage der REMOTE V02                           | 12 |
| Einbau Drive Unit HPR50                          | 14 |
| Einbau der Battery HPRV01                        | 18 |
| Einbau des Kabelbaums                            | 20 |
| Einbau des Speedsensors                          | 22 |
| Einbau der Smart Box                             | 24 |
| Manual Dealer Service Tool (DST)                 | 26 |
| Fehlersuche                                      | 28 |

### Sicherheitshinweise

### Wichtiger Hinweis

- ▶ Das Servicehandbuch ist an professionelle und geschulte Zweiradmechaniker gerichtet.
- Lesen Sie unbedingt auch die beiliegenden Bedienungsanleitungen der verschiedenen Produkte.
- Nehmen Sie keine Veränderungen an den Produkten vor, welche nicht im Handbuch beschrieben sind oder über die enthaltenen Informationen hinausgehen.
- Alle Servicehandbücher und Benutzerhandbücher, sowie aktuelle Stände finden Sie Finden Sie im TQ-Händlerportal: www.tq-group.com/de/e-bike-portal/
- ▶ Bitte beachten Sie ebenso die die Vorschriften des Landes, Staates oder der Region, in der Sie tätig sind.

Lesen Sie aus Sicherheitsgründen dieses Servicehandbuch gründlich durch und befolgen Sie die Anweisungen für den korrekten Gebrauch.

### Gefahrenklassifizierung

### 🚹 GEFAHR

Das Signalwort bezeichnet eine Gefährdung mit einem **hohen** Risikograd, die, wenn sie nicht vermieden wird, den Tod oder eine schwere Verletzung zur Folge hat.

### 🗥 WARNUNG

Das Signalwort bezeichnet eine Gefährdung mit einem **mittleren** Risikograd, die, wenn sie nicht vermieden wird, den Tod oder eine schwere Verletzung zur Folge hat.

### 

Das Signalwort bezeichnet eine Gefährdung mit einem **niedrigen** Risikograd, die, wenn sie nicht vermieden wird, eine geringfügige oder mäßige Verletzung zur Folge haben könnte.

### HINWEIS

Ein Hinweis im Sinne dieser Anleitung ist eine wichtige Information über das Produkt oder den jeweiligen Teil der Anleitung, auf die besonders aufmerksam gemacht werden soll.

# Sicherheit gewährleisten

### 🔺 GEFAHR

Informieren Sie die Nutzer ebenso über folgendes:

Handhabung der Battery und Charger

- Öffnen Sie keinesfalls das Batteriegehäuse oder Chargergehäuse bzw. versuchen Sie niemals, diese zu zerlegen.
- ▶ Unternehmen Sie keinesfalls Reparaturversuche bei beschädigtem Batteriegehäuse.
- Brechen oder durchstechen Sie niemals die Battery
- Schützen Sie die Battery vor Feuer, großer Hitze und auch vor längerer, direkter Sonneneinstrahlung.
- ► Tauchen Sie die Battery niemals in Wasser.
- Bei unsachgemäßen Gebrauch kann Flüssigkeit aus der Battery austreten. Vermeiden Sie jeglichen Kontakt mit der Flüssigkeit. Waschen Sie diese mit Wasser ab, falls Sie doch in Kontakt mit der Flüssigkeit kommen. Suchen Sie außerdem einen Arzt auf, wenn die Flüssigkeit mit Ihren Augen in Berührung gekommen ist. Aus der Battery auslaufende Flüssigkeit kann zu Reizungen oder Verbrennungen führen.
- Setzen Sie der Battery niemals mechanische Stöße aus, um Beschädigungen an der Battery zu vermeiden.
- Halten Sie die Battery von metallischen Gegenständen fern, da Kurzschlussgefahr besteht. Lassen Sie keine Nägel, Schrauben oder andere kleine, scharfe und/ oder metallische Gegenstände in Berührung mit der Battery (Ladebuchse / Entladebuchse) kommen.
- ▶ Verwenden Sie zum Laden der Battery ausschließlich das dafür vorgesehene TQ-Ladegerät.
- Schützen Sie den Charger vor Nässe. Andernfalls besteht die Gefahr eines Stromschlags.
- ▶ Betreiben Sie den Charger nur in trockenen Räumen.
- ▶ Halten Sie den Charger sauber. Verschmutzungen könnten einen elektrischen Schlag verursachen.
- Betreiben Sie den Charger nicht auf leicht brennbaren Untergrund (z.B. Papier, Textilien etc.) bzw. in brennbarer Umgebung. Wegen der beim Laden auftretenden Erwärmung des Chargers besteht Brandgefahr.

### **WARNUNG**

Befolgen Sie bei Installationsarbeiten der HPR Produkte unbedingt die Anweisungen der Handbüchern. Es wird empfohlen ausschließlich TQ-Originalteile zu verwenden.

Tragen Sie einen zugelassenen Augenschutz, wenn Sie Wartungsarbeiten, wie z. B. das Auswechseln von Komponenten, durchführen.

Weitere Produktinformationen finden Sie ebenso in den Benutzerhandbüchern der einzelnen TQ-Komponenten.

Informieren Sie die Nutzer ebenso über folgendes:

- Lassen Sie sich während der Fahrt nicht von den auf dem Display angezeigten Informationen ablenken, sondern konzentrieren Sie sich ausschließlich auf den Verkehr. Andernfalls besteht die Gefahr eines Unfalls.
- ▶ Vergewissern Sie sich vor Fahrtantritt, dass alle Schrauben sowie Räder gesichert sind.
- ▶ Die Unterstützung durch das Antriebssystem hängt zum einen von der gewählten Unterstützungsstufe und zum anderen von der Kraft ab, die der Fahrer auf die Pedale ausübt. Je höher die auf die Pedale ausgeübte Kraft ist, desto größer ist die Motorunterstützung. Die Antriebsunterstützung stoppt, sobald Sie nicht mehr in die Pedale treten.
- ▶ Verwenden Sie ausschließlich den originalen TQ-Charger, um Battery und Range Extender zu laden.
- Die Drive Unit kann sich abhängig von der Belastung sowie weiteren Einflussfaktoren beim Betrieb erhitzen, sodass die Oberfläche der Drive Unit, ebenfalls anliegende Bauteile (Motorabdeckungen) heiß wird. Kommen Sie während oder nach einer Fahrt nicht mit den Händen oder den Beinen mit der Drive Unit in Berührung. Andernfalls besteht die Gefahr von Verbrennungen.

### **NORSICHT**

Informieren Sie die Nutzer ebenso über folgendes:

- ▶ Beachten Sie die Hinweise in den Benutzerhandbüchern und in der Bedienungsanleitung des Fahrrads.
- Überprüfen Sie vor jedem Ladevorgang, dass Charger, Kabel und Stecker keine Beschädigungen aufweisen.
- Betreiben Sie den Charger nicht mit beschädigtem Kabel oder Stecker. Andernfalls besteht die Gefahr eines Stromschlags.
- ► Der Charger kann von Kindern ab 8 Jahren und darüber sowie von Personen mit verringerten physischen, sensorischen oder mentalen Fähigkeiten oder Mangel an Erfahrung und Wissen benutzt werden, wenn sie beaufsichtigt oder bezüglich des sicheren Gebrauchs des Gerätes unterwiesen wurden und die daraus resultierenden Gefahren verstehen. Kinder dürfen nicht mit dem Gerät spielen. Reinigung und Benutzer-Wartung dürfen nicht von Kindern ohne Beaufsichtigung durchgeführt werden.
- Nehmen Sie keinerlei Änderung am System vor, dass kann zu Fehlfunktionen führen und zudem erlischt die Gewährleistung.
- ▶ Beachten Sie ebenso die Lade-, Betriebs- und Lagertemperaturen der Battery.

Ladetemperaturbereich:0 °C bis 40 °C / 32 °F bis 104 °FBetriebstemperatur:-5 °C bis 40 °C / 23 °F bis 104 °FLagertemperatur:10 °C bis 20 °C / 50 °F bis 68 °F

### HINWEIS

Informieren Sie die Nutzer ebenso über folgendes:

- Bringen Sie Blindstopfen an allen ungenutzten Anschlüssen an.
- Reinigen Sie das E-Bike niemals mit einem Hochdruckreiniger, da es zu Störungen, Defekten oder Korrosion der Komponenten führen kann.
- Stellen Sie das Fahrrad nicht auf den Kopf. Dies könnte ggf. die Remote oder den Schalthebel beschädigen.
- Der Transport von Lithium-Batterien unterliegt länderspezifischen Gesetzen und Regelungen. Informieren Sie sich über die jeweiligen regionalen Vorschriften und beachten Sie diese beim Transport.
- ▶ Nehmen Sie die Battery während des Ladevorgangs nicht aus dem E-Bike Rahmen.
- Fahren Sie niemals mit dem E-Bike, wenn das Ladegerät angesteckt ist.
- Schließen Sie die Chareport Abdeckung, wenn der Ladevorgang beendet ist oder kein Service Dongle verbunden ist.
- ▶ Verwenden Sie zum Laden der Batterien ausschließlich das dafür vorgesehene TQ-Ladegerät.
- Verwenden Sie nur eine original HPR Battery, um das Antriebsystem mit Strom zu versogen.
- ▶ Reinigen Sie die Battery ausschließlich mit einem weichen, feuchten Tuch.

# Verbindung E-Bike (TQ Antriebssystem) mit dem PC

Der TQ-Service Dongle V01 ist zur Verbindung des USB Anschluss des PC's mit dem HPR50 Antriebssystem vorgesehen und darf nicht für andere Zwecke oder andere Hersteller verwendet werden. Der Service Dongle wird für die Verwendung des TQ Dealer Service Tools benötigt und ermöglicht die Kommunikation zwischen dem PC und dem E-Bike. Mit Hilfe dieser Schnittstelle kann die Software des Dealer Service Tools auf alle Komponenten des E-Bike Antriebssystem zugreifen.

Folgendes ermöglicht das Dealer Service Tool:

- Systemdiagnose der angeschlossenen Komponenten
- Firmware Updates
- Service Reports
- ► E-Bike Settings

# Übersicht E-System Mountainbike

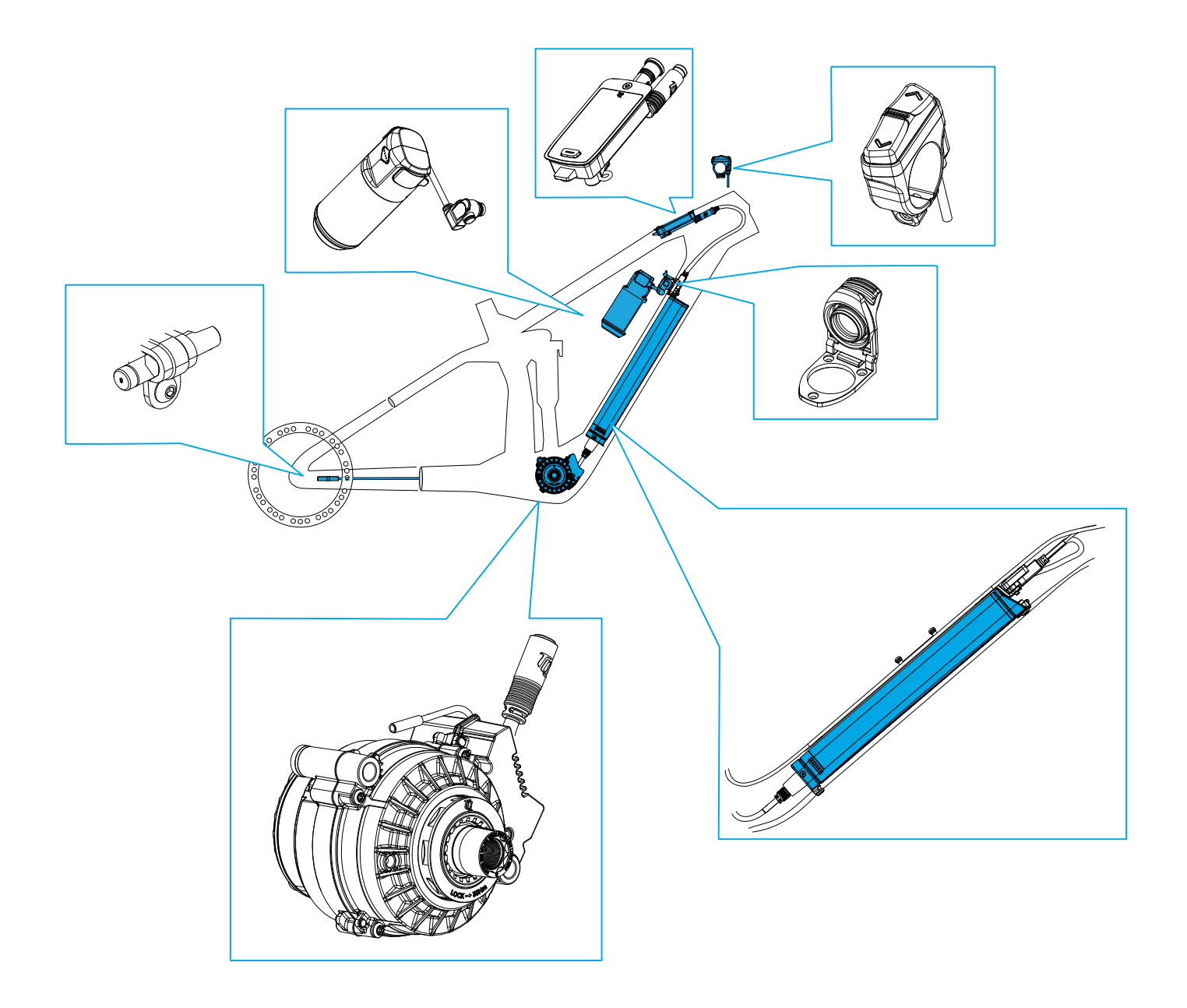

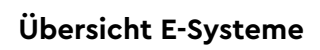

# Übersicht E-System Road

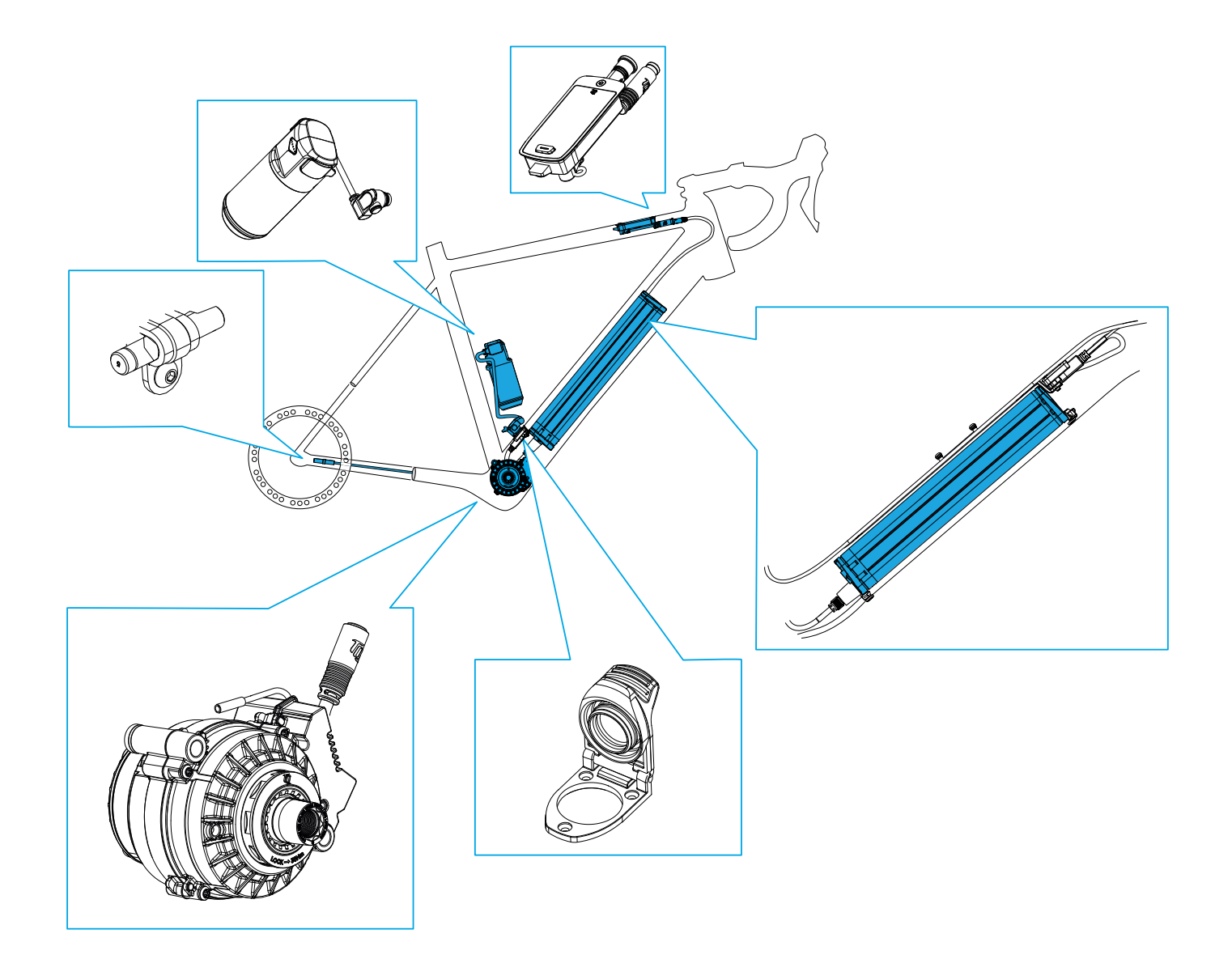

# Übersicht der im Handbuch verwendeten Werkzeuge

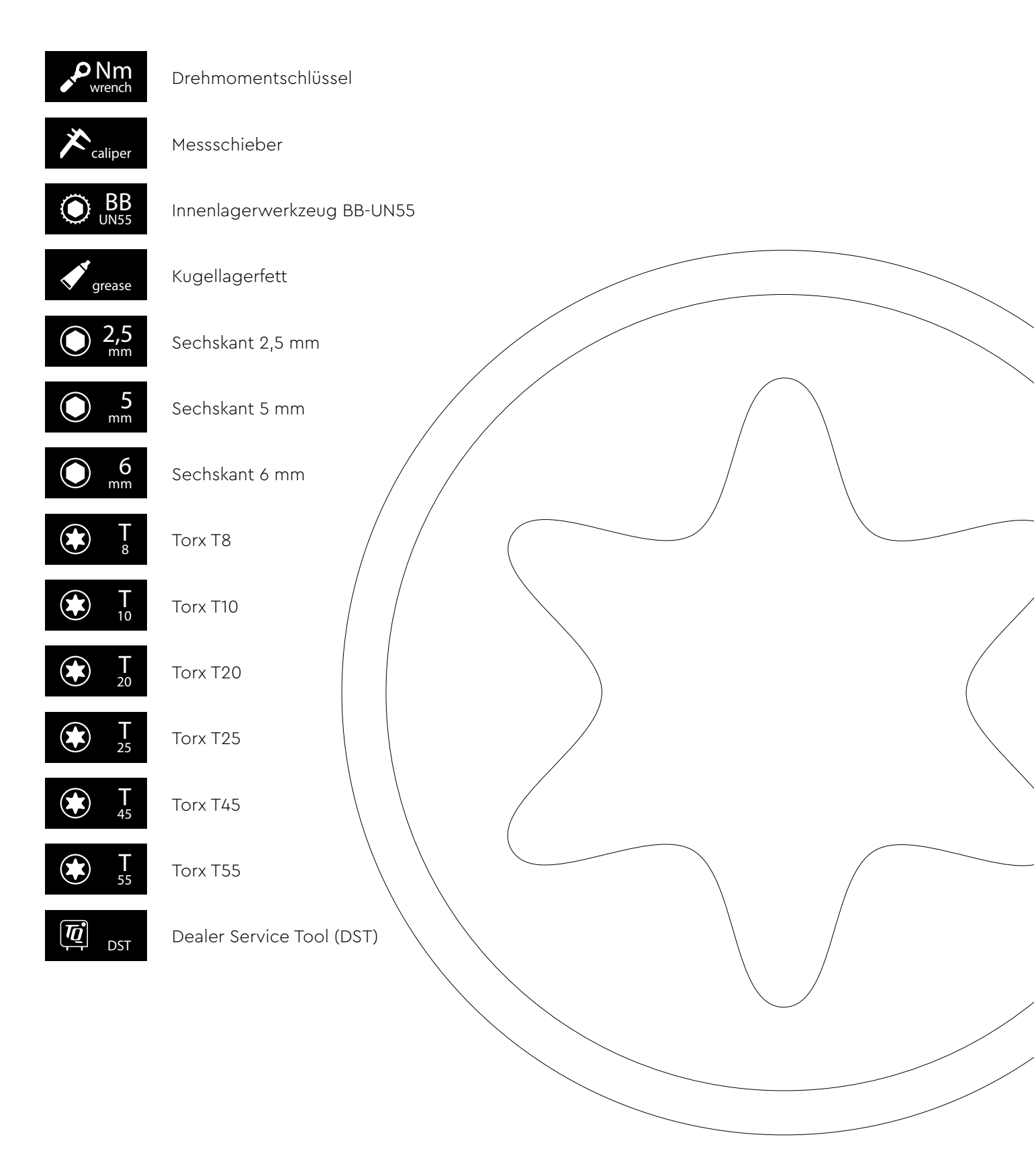

### Display V01 und V02

# Montage des Displays (V01 und V02)

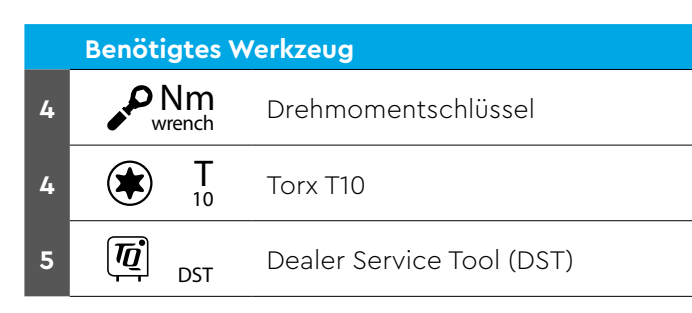

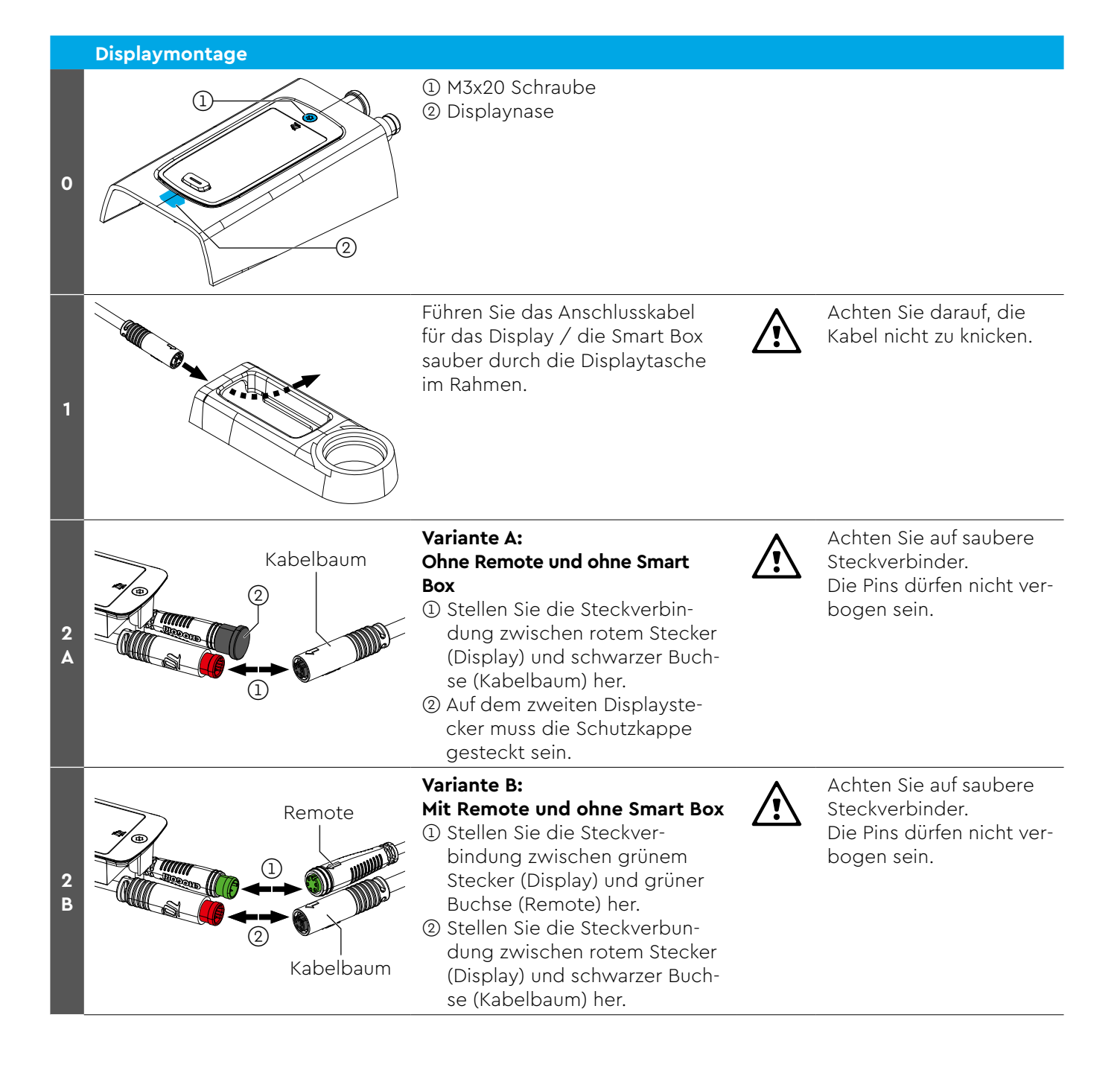

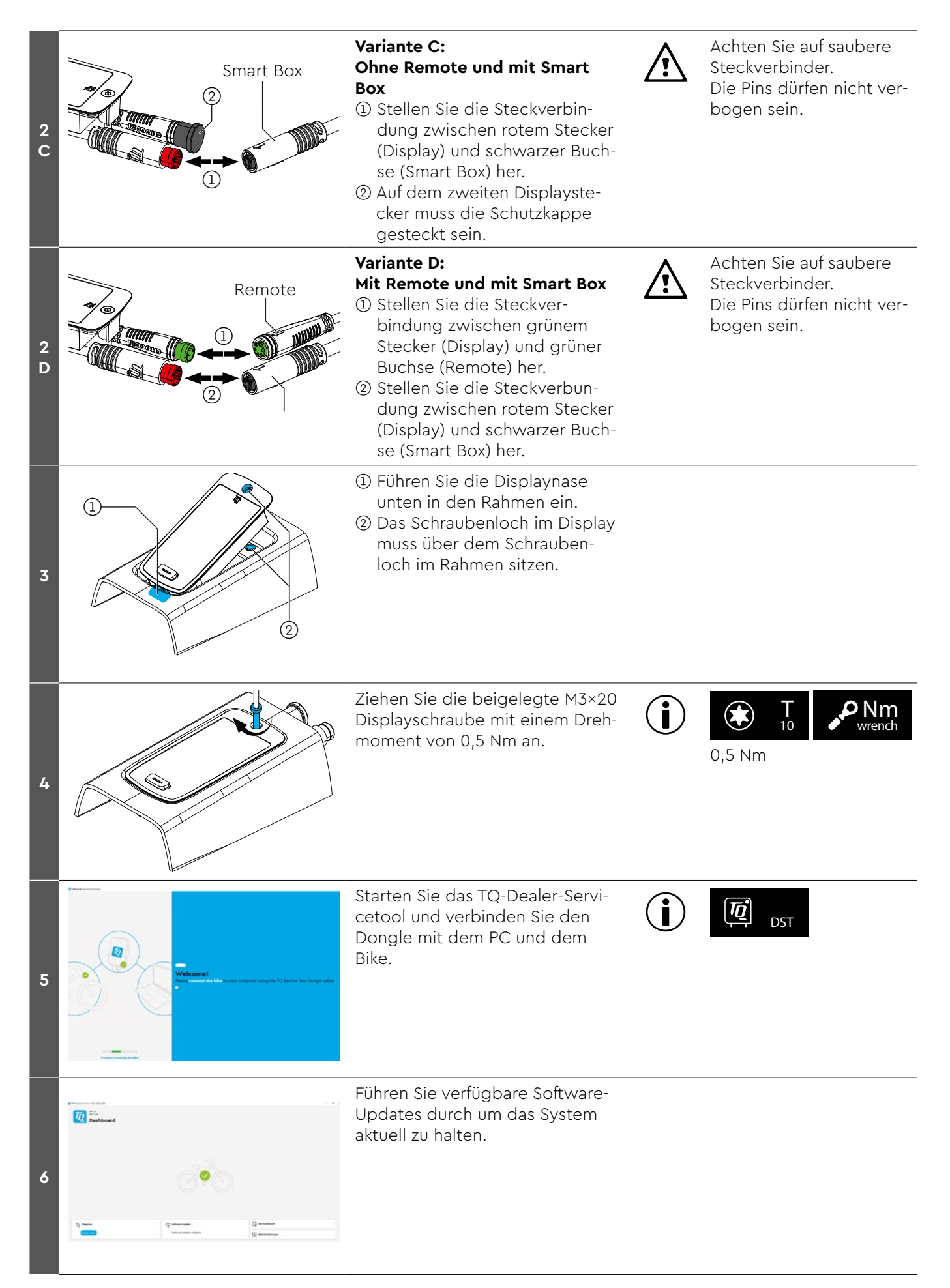

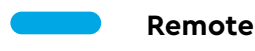

# Montage der REMOTE V02

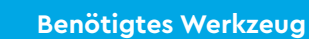

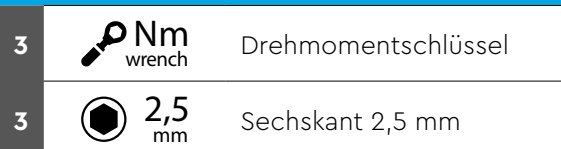

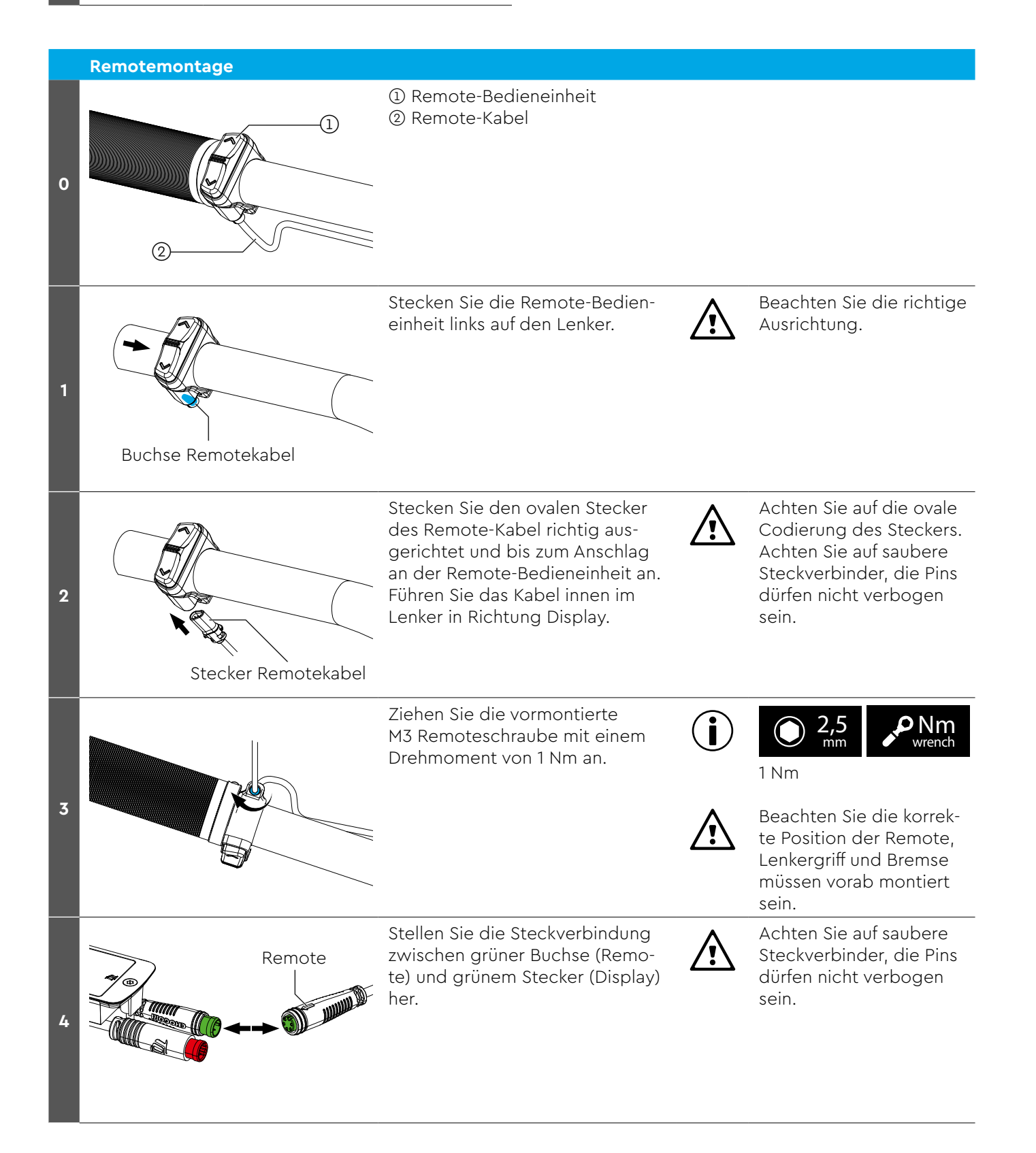

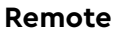

# Einbau Drive Unit HPR50

|        | Benötigtes Werkzeug |                            |  |  |
|--------|---------------------|----------------------------|--|--|
| 2      | <b>K</b> caliper    | Messschieber               |  |  |
| 2      | <b>T</b> 55         | Torx T55                   |  |  |
| 4<br>6 | <b>N</b><br>wrench  | Drehmomentschlüssel        |  |  |
| 4      | 6 mm                | Sechskant 6 mm             |  |  |
| 5      | grease              | Mehrzweckfett              |  |  |
| 6      | <b>BB</b> UN55      | BB-UN55 Innenlagerwerkzeug |  |  |
| 8      | DST                 | Dealer Service Tool (DST)  |  |  |

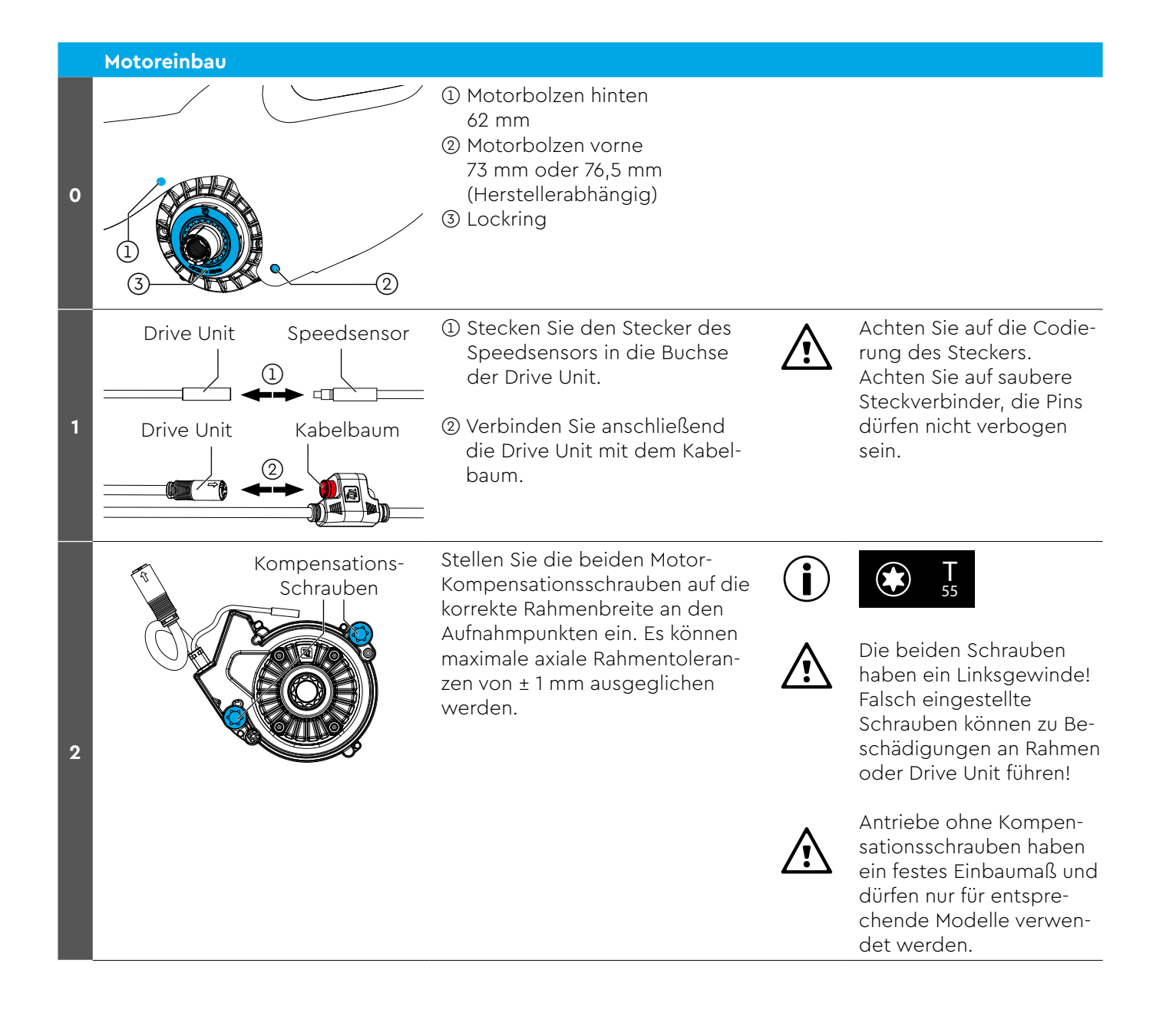

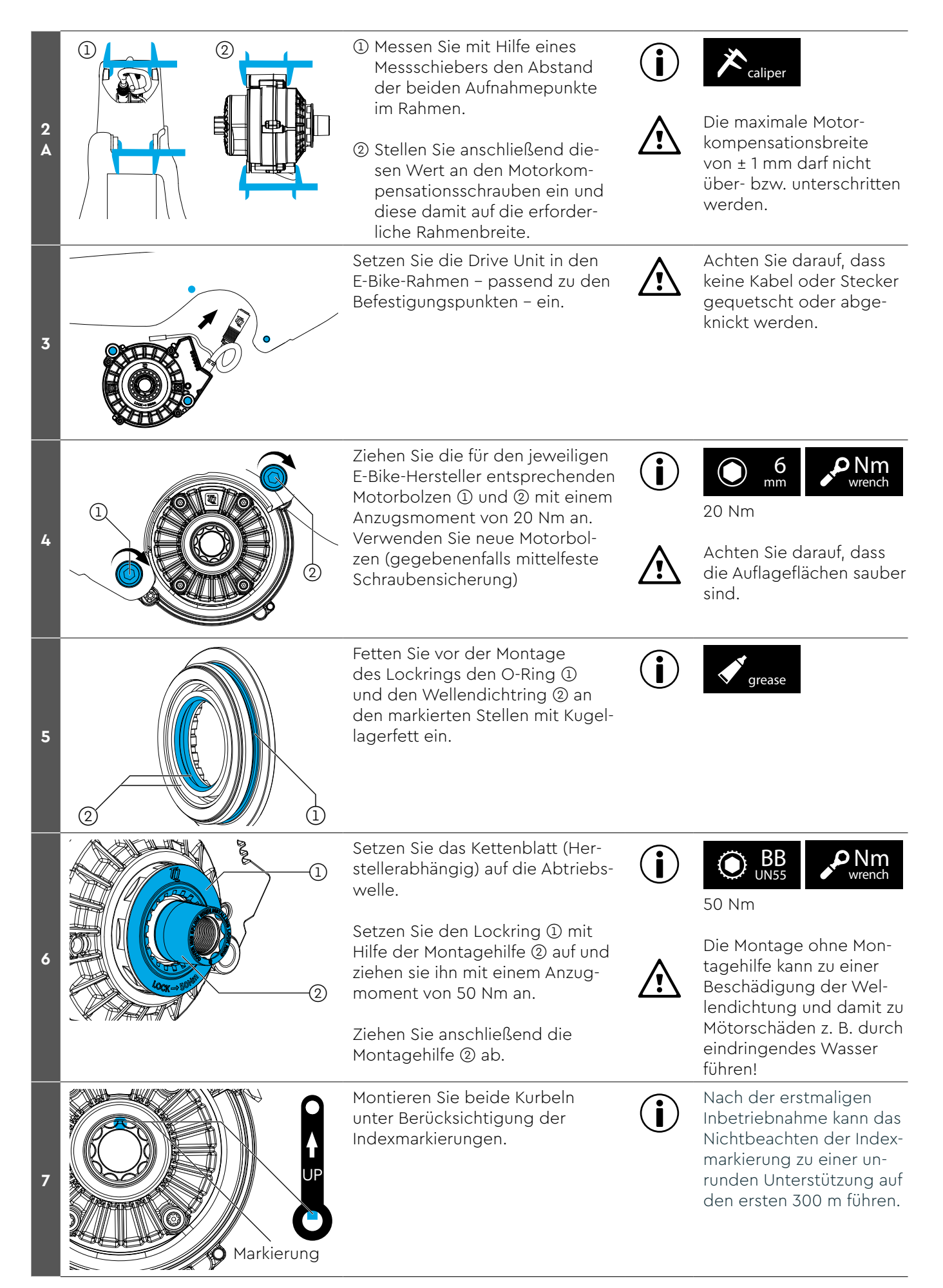

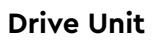

| 8  |                                                                                                    | Starten Sie das TQ-Dealer-Servi-<br>cetool und verbinden Sie den<br>Dongle mit dem PC und dem<br>Bike.                                                                                                    | DST |
|----|----------------------------------------------------------------------------------------------------|----------------------------------------------------------------------------------------------------|-----|
| 9  | Dive Unit Change         Image: Change         Image: Change | Das Dealer Service Tool verbin-<br>det sich mit der TQ-Datenbank<br>und identifiziert das E-System.<br>Bestätigen Sie die Bike-Serien-<br>nummer, sollte eine Identifikation<br>nicht möglich sein geben Sie die<br>Serien-/Rahmennummer ein. |     |
| 10 | Processories (* * * * * * * * * * * * * * * * * * *                                                                                                     | Führen Sie verfügbare Software-<br>Updates durch um das System<br>aktuell zu halten.                                                                                                    |     |

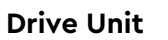

# Einbau der Battery HPRV01

|        | Benötigtes Werkzeug |                   |                                                                        |  |
|--------|---------------------|-------------------|------------------------------------------------------------------------|--|
| 2<br>4 | <b>P</b><br>Wr      | <b>lm</b><br>ench | Drehmomentschlüssel                                                    |  |
| 2      | ۲                   | <b>T</b><br>10    | Torx T10                                                               |  |
| 4      | ۲                   | <b>T</b><br>25    | Torx T25                                                               |  |
|        |                     |                   | ggf. werden weitere Werkzeuge zum<br>Entfernen der Skidplate benötigt. |  |

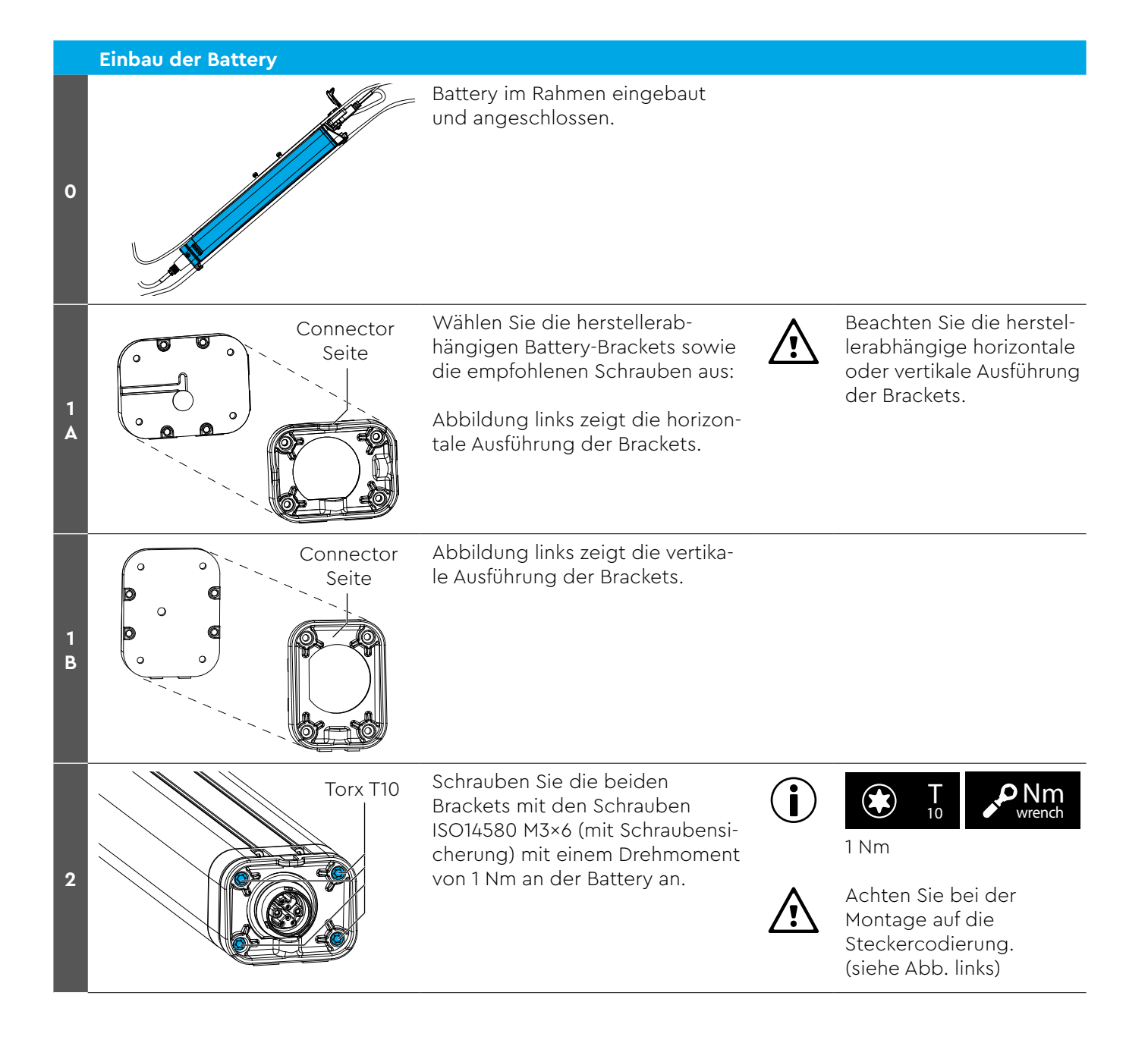

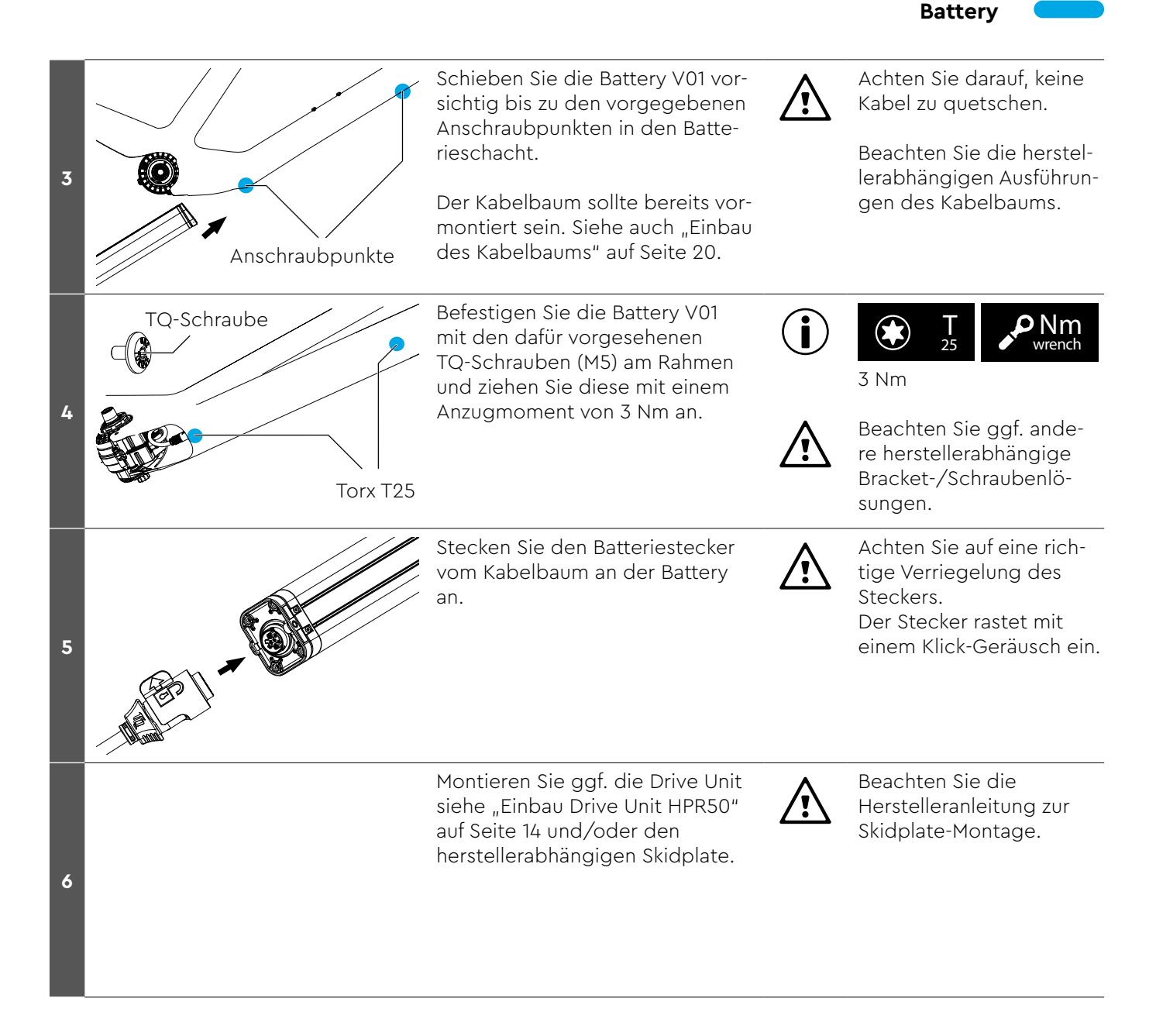

# Kabelbaum

# Einbau des Kabelbaums

|   | Benötigtes Werkzeug |                   |                                                                 |  |
|---|---------------------|-------------------|-----------------------------------------------------------------|--|
| 3 | Wr<br>Wr            | <b>lm</b><br>ench | Drehmomentschlüssel                                             |  |
| 3 |                     | <b>T</b><br>8     | Torx T8                                                         |  |
| x | ۲                   | <b>T</b><br>10    | Torx T10                                                        |  |
| 6 | ۲                   | <b>T</b><br>25    | Torx T25                                                        |  |
|   |                     |                   | ggf. werden weitere hersteller-<br>abhängige Werkzeuge benötigt |  |

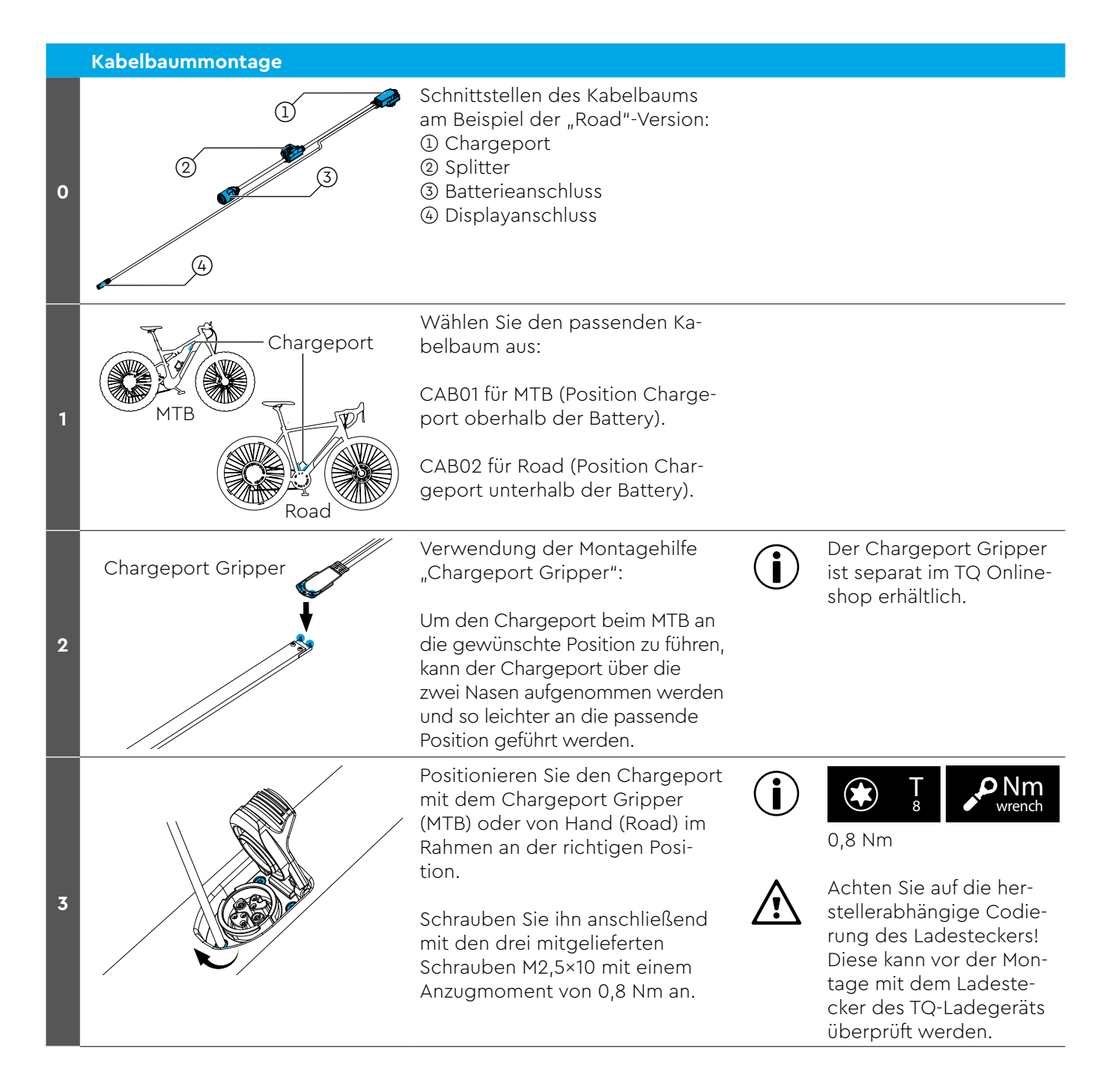

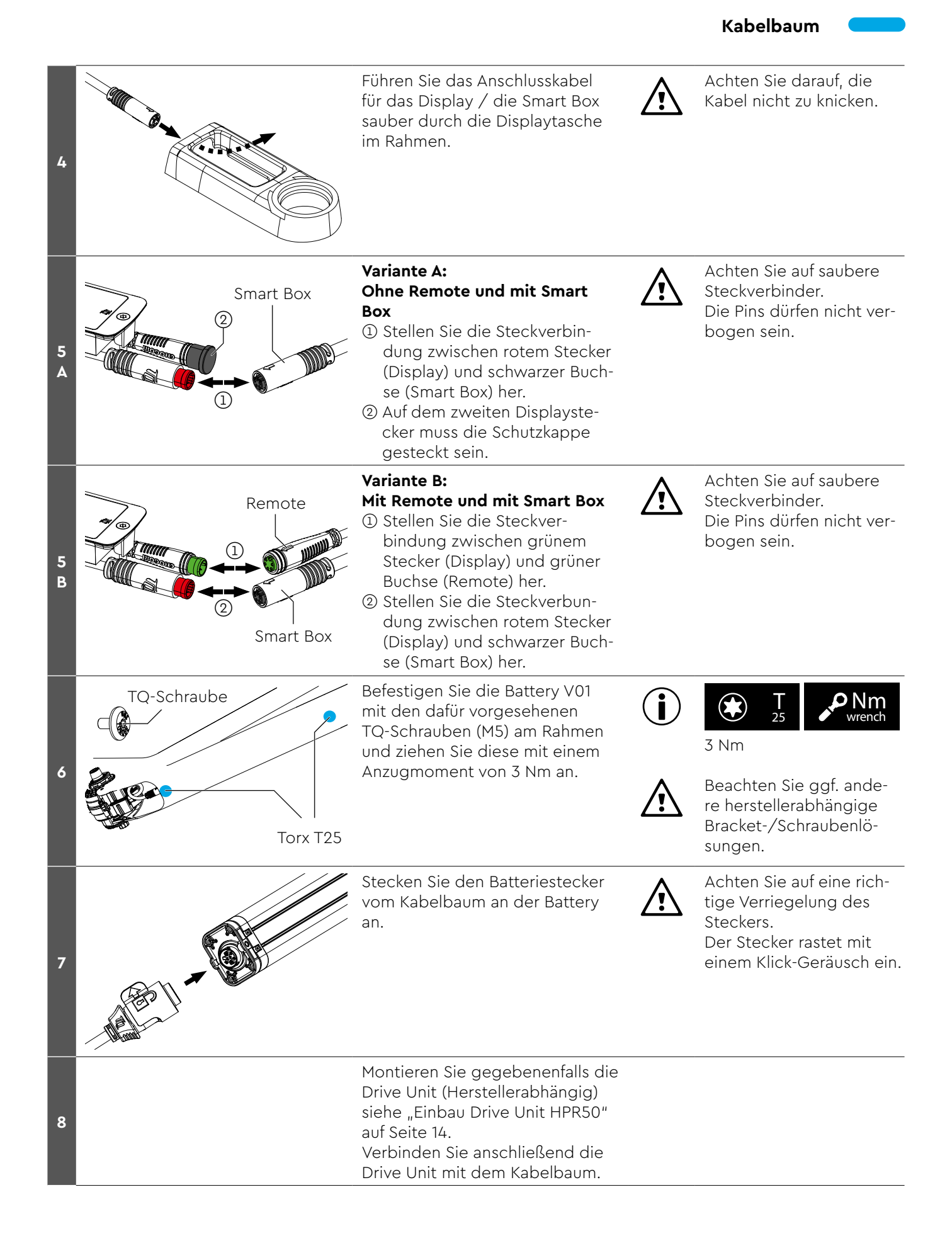

### Speedsensor

### Einbau des Speedsensors

|   | Benötigtes Werkzeug |                    |                                                                 |  |
|---|---------------------|--------------------|-----------------------------------------------------------------|--|
| 2 |                     | <b>lm</b><br>rench | Drehmomentschlüssel                                             |  |
| 2 | ۲                   | <b>T</b><br>20     | Torx T20                                                        |  |
| 3 | ۲                   | <b>T</b><br>25     | ggf. Torx T25 für 6-Loch-Magnet                                 |  |
|   |                     |                    | ggf. werden weitere hersteller-<br>abhängige Werkzeuge benötigt |  |

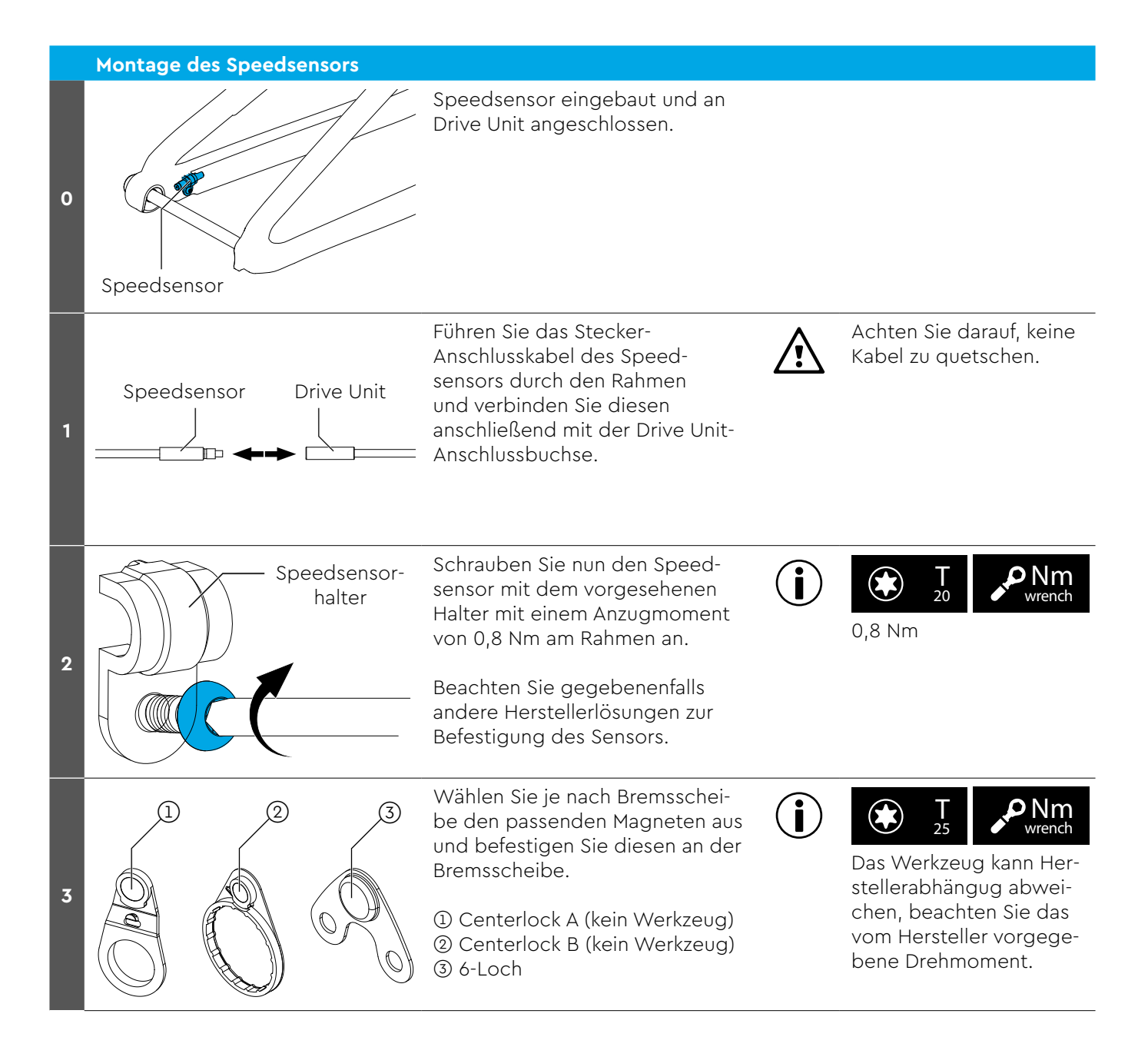

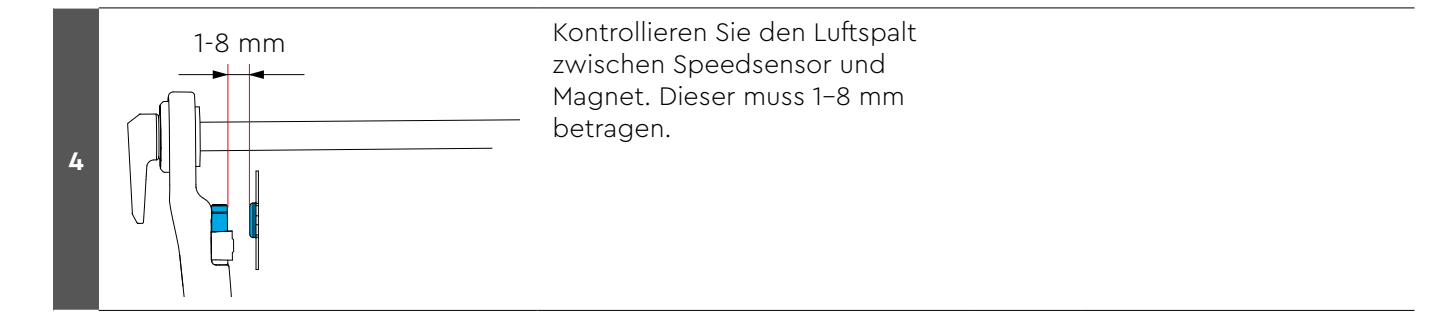

### Smart Box

### Einbau der Smart Box

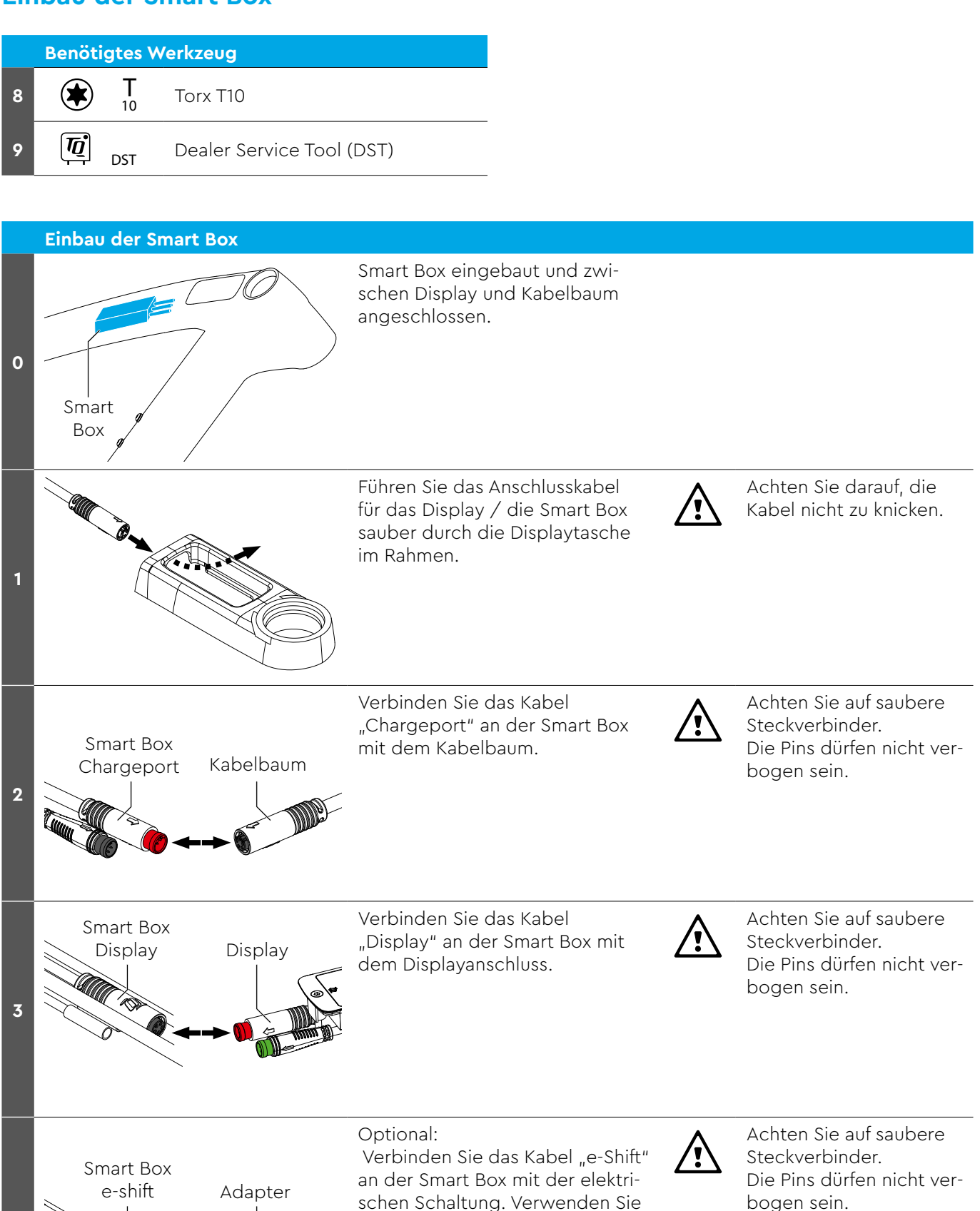

dazu die von TQ mitgelieferten Adapterkabel für Shimano DI2

bzw. SRAM AXS.

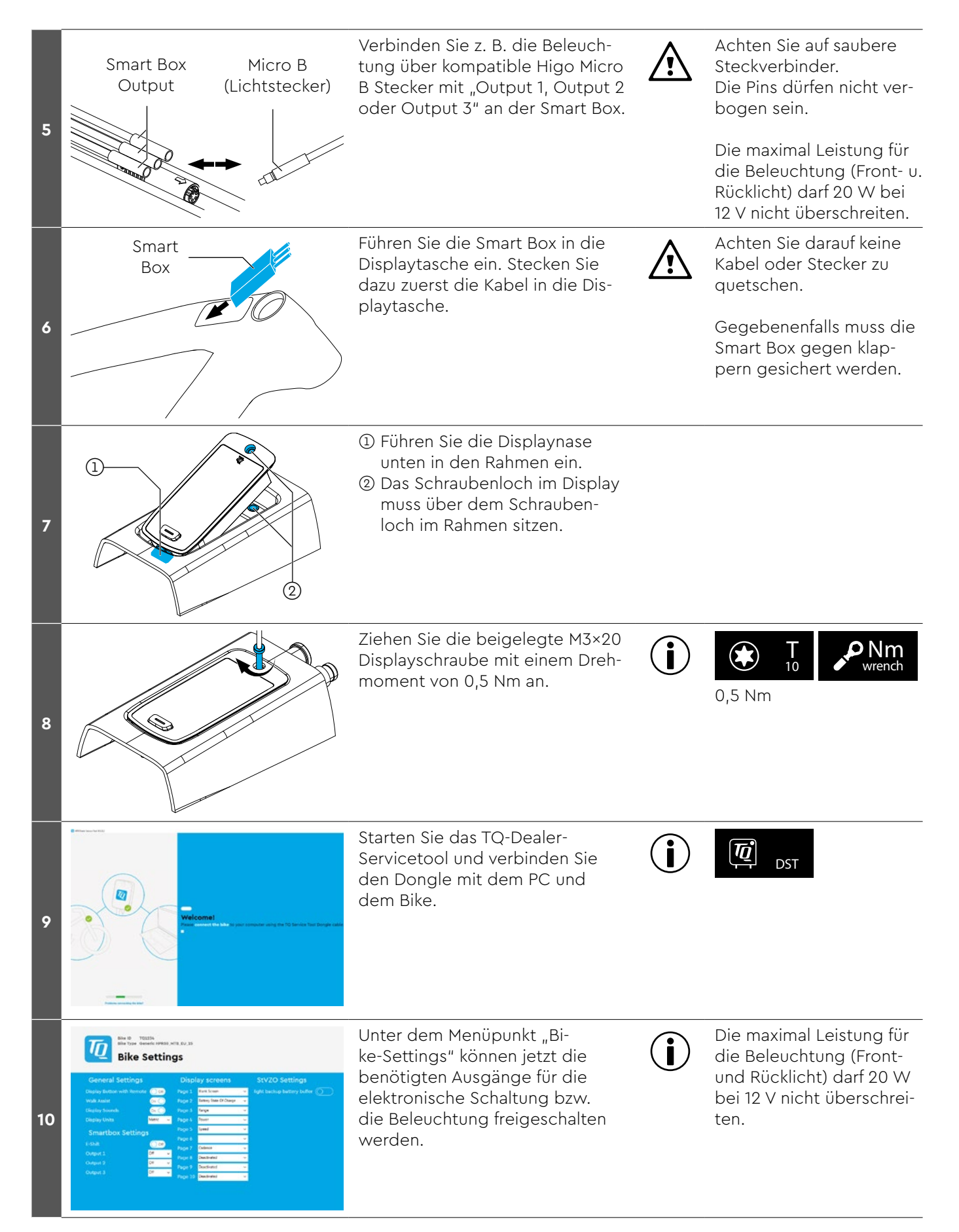

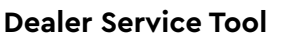

# Manual Dealer Service Tool (DST)

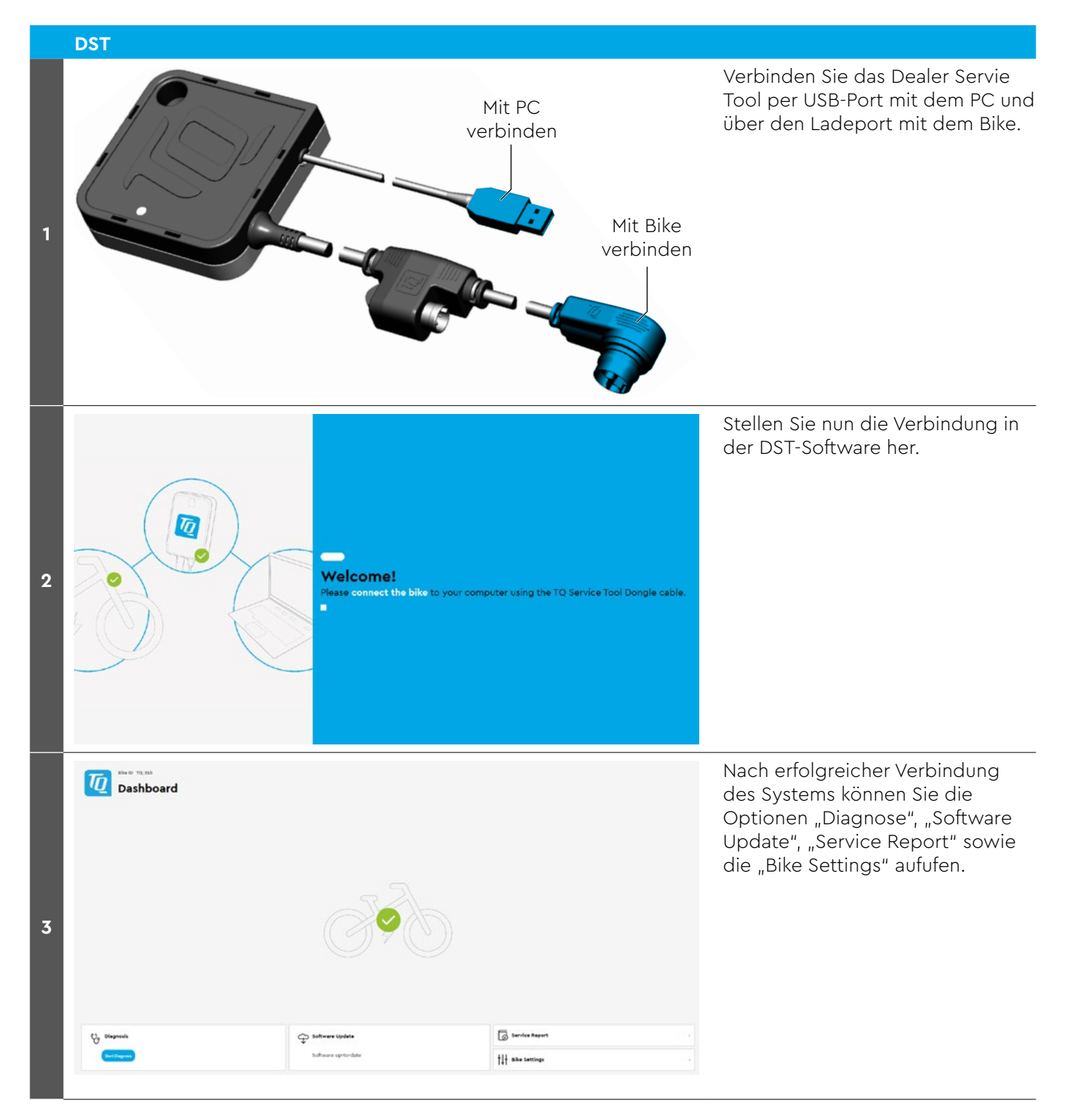

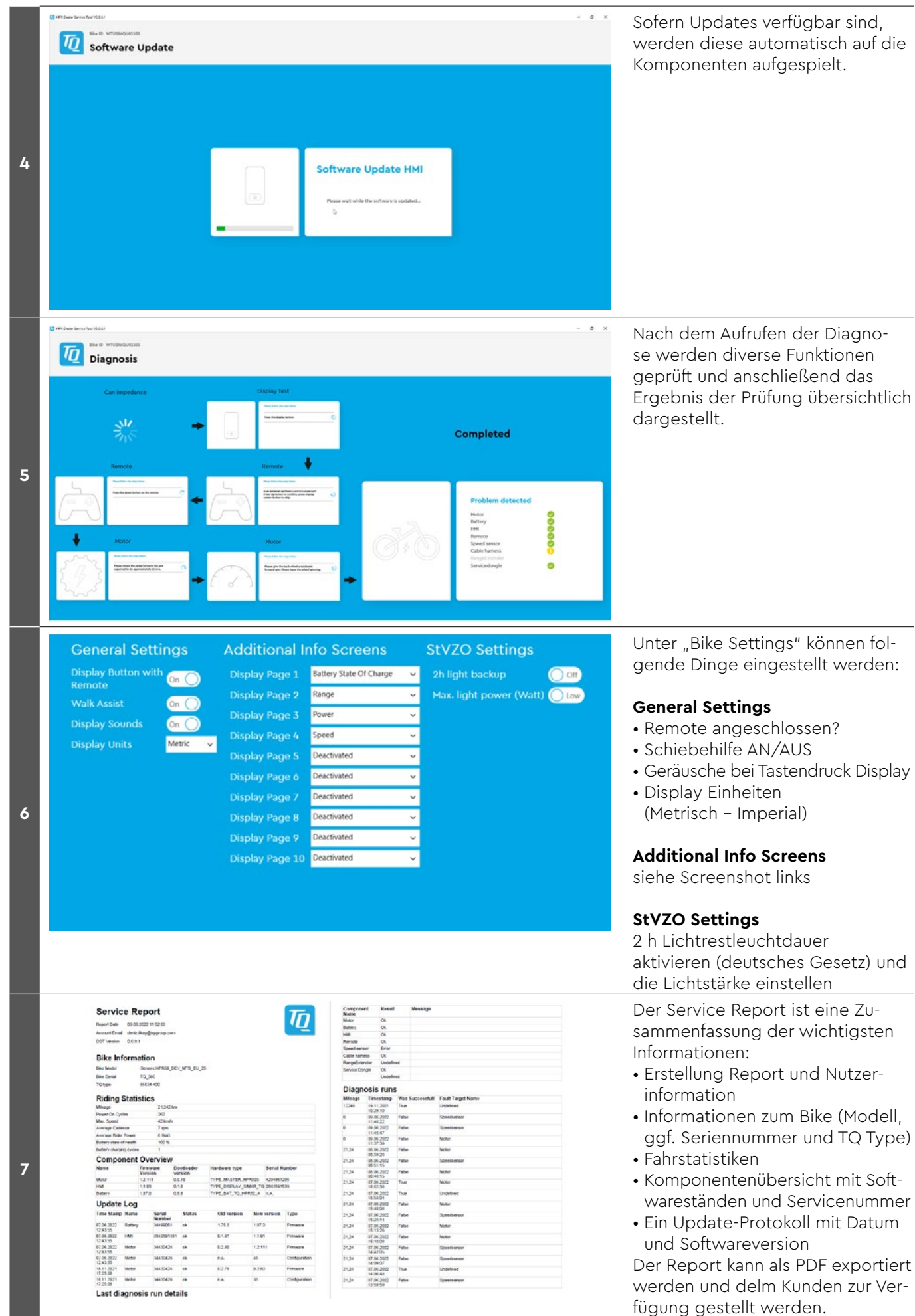

# Fehlersuche

Servicetool anschließen und Diagnose starten.

Wichtiger Hinweis: Nach jedem Komponenten-Tausch muss ein Software Update durchgeführt werden.

| Fehlercode        | Ursache                              | Behebung                                                                                                    |
|-------------------|--------------------------------------|----------------------------------------------------------------------------------------------------|
| ERR 401 DRV SW    | Allgemeiner Softwarefehler           | <ol> <li>System neu starten</li> <li>Bei veralteter Firmware bitte ein Software Update<br/>durchführen</li> </ol>                                                                                                    |
| ERR 403 DRV COMM  | Peripherie<br>Kommunikationsfehler   | <ol> <li>System neu starten</li> <li>Bei veralteter Firmware bitte ein Update</li> </ol>                                                                                                    |
| ERR 405 DISP COMM | Schiebehilfe<br>Kommunikationsfehler | durchführen<br>3. Peripheriekomponenten auf Kabelbruch,<br>Kabel- und Steckerverbindungen prüfen<br>4. Drittkomponente entfernen                                                                                                    |
| ERR 407 DRV SW    | Elektronikfehler Drive Unit          | <ol> <li>System neu starten</li> <li>Bei veralteter Firmware bitte ein Software Update<br/>durchführen</li> </ol>                                                                                                    |
| ERR 408 DRV HW    | Drive Unit Überstromfehler           | Nicht bestimmungsmäßigen Gebrauch! Außerge-<br>wöhnliche Fahrsituation soweit möglich vermeiden.<br>Bei veralteter Motor Firmware bitte ein Software<br>Update durchführen<br>1. System neu starten<br>2. Motor tauschen, wenn Fehler bei Start auftritt                                            |
| ERR 40B DRV SW    | Allgemeiner Softwarefehler           | 1. System neu starten                                                                                                    |
| ERR 40C DRV SW    |                                      | 2. Bei veralteter Motor Firmware bitte ein Software                                                                                                    |
| ERR 40D DRV SW    |                                      |                                                                                                    |
| ERR 40E DRV SW    |                                      |                                                                                                    |
| ERR 40F DRV SW    |                                      |                                                                                                    |
| ERR 415 DRV SW    | Konfigurationsfehler                 | Nicht ordnungsgemäß durchgeführtes Update.<br>Bitte Software Update durchführen.                                                                                                    |
| ERR 416 BATT COMM | Allgemeiner Softwarefehler           | <ol> <li>System neu starten</li> <li>Bei veralteter Firmware bitte ein Software Update<br/>durchführen</li> <li>Peripheriekomponenten auf Kabelbruch, Kabel-<br/>und Steckerverbindungen prüfen</li> <li>Drittkomponente entfernen</li> <li>Batterie tauschen</li> </ol>                            |
| ERR 418 DISP COMM | Display Initialisierungsfehler       | <ol> <li>System neu starten</li> <li>Bei veralteter Firmware bitte ein Software Update<br/>durchführen</li> <li>Peripheriekomponenten auf Kabelbruch, Kabel-<br/>und Steckerverbindungen prüfen</li> <li>Drittkomponente entfernen</li> <li>Display tauschen</li> <li>Kabelbaum tauschen</li> </ol> |
| ERR 41D DRV HW    | Drive Unit Speicherfehler            | 1. System neu starten                                                                                                    |
| ERR 41D DRV SW    |                                      | <ol> <li>Bei veralteter Firmware vom Motor bitte ein<br/>Software Update durchführen</li> <li>Motor tauschen</li> </ol>                                                                                                    |
| ERR 42B DRV SW    | Allgemeiner Softwarefehler           | Veraltete Firmware.                                                                                                    |
| ERR 42E DRV SW    |                                      | <ol> <li>Bitte Software Update durchführen.</li> <li>Motor tauschen</li> </ol>                                                                                                    |

Fehlersuche

| Fehlercode        | Ursache                                  | Behebung                                                                                                    |
|-------------------|------------------------------------------|----------------------------------------------------------------------------------------------------|
| ERR 440 DRV HW    | Elektronikfehler Drive Unit              | <ol> <li>System neu starten</li> <li>Motor tauschen</li> </ol>                                                                                                    |
| ERR 445 DRV HW    | Motor Überstromfehler                    | Nicht bestimmungsmäßigen Gebrauch! Außerge-<br>wöhnliche Fahrsituation soweit möglich vermeiden.<br>1. System neu starten<br>2. Motor tauschen, wenn Fehler bei Start auftritt                                                                                                    |
| ERR 451 DRV HOT   | Motor Übertemperaturfehler               | Zulässige Betriebstemperatur über- oder unterschrit-                                                                                                    |
| ERR 452 DRV HOT   |                                          | <ul> <li>ten. Außergewohnliche Fahrsituation soweit möglich<br/>vermeiden.</li> <li>1. Antrieb ausschalten, um ihn ggf. abkühlen zu<br/>lassen</li> <li>2. System neu starten</li> <li>3. Motor tauschen, wenn Fehler bei Start auftritt</li> </ul>                                                                                                    |
| ERR 453 DRV SW    | Motor Initialisierungsfehler             | <ol> <li>System neu starten</li> <li>Bei veralteter Motor Firmware bitte ein Software<br/>Update durchführen</li> </ol>                                                                                                    |
| ERR 457 BATT CONN | Motor Spannungsfehler                    | <ul> <li>Verbindungsproblem zwischen Motor und Batterie.</li> <li>1. System neu starten</li> <li>2. Bei veralteter Firmware bitte ein Software Update<br/>durchführen</li> <li>3. Peripheriekomponenten auf Kabelbruch, Kabel-<br/>und Steckerverbindungen prüfen</li> <li>4. Drittkomponente entfernen</li> <li>5. Batterie tauschen</li> <li>6. Motor tauschen</li> </ul> |
| ERR 458 BATT CONN | Motor Überspannungsfehler                | <ul> <li>Defektes oder falsches Ladegerät.</li> <li>1. Ladegerät prüfen bzw. zugelassenes Ladegerät verwenden</li> <li>2. Motor tauschen, wenn Fehler bei Start auftritt</li> </ul>                                                                                                    |
| ERR 45D BATT GEN  | Allgemeiner Batteriefehler               | 1. System neu starten                                                                                                    |
| ERR 465 BATT COMM | Batterie Kommunikationsfehler<br>Timeout | <ol> <li>Bei veralteter Firmware bitte ein Software Update<br/>durchführen</li> <li>Bettoria tausahan</li> </ol>                                                                                                    |
| ERR 469 BATT GEN  | Kritischer Batteriefehler                | 5. Datterie tauschen                                                                                                    |
| ERR 475 BATT COMM | Batterie Initialisierungsfehler          |                                                                                                    |
| ERR 479 DRV SW    | Allgemeiner Softwarefehler               | Nicht ordnungsgemäß durchgeführtes Update.                                                                                                    |
| ERR 47A DRV SW    |                                          | <ol> <li>System neu starten</li> <li>Bitte Software Undate durchführen</li> </ol>                                                                                                    |
| ERR 47B DRV SW    |                                          |                                                                                                    |
| ERR 47D DRV HW    | Motor Überstromfehler                    | <ul> <li>Nicht bestimmungsmäßigen Gebrauch! Außerge-<br/>wöhnliche Fahrsituation soweit möglich vermeiden.</li> <li>1. System neu starten</li> <li>2. Bei veralteter Firmware bitte ein Software Update<br/>durchführen</li> <li>3. Motor tauschen, wenn Fehler bei Start auftritt</li> </ul>                                                                               |
| ERR 47F DRV HOT   | Drive Unit Übertemperaturfehler          | <ul> <li>Zulässige Betriebstemperatur über- oder unterschritten. Außergewöhnliche Fahrsituation soweit möglich vermeiden.</li> <li>1. Antrieb ausschalten, um ihn ggf. abkühlen zu lassen</li> <li>2. System neu starten</li> <li>3. Bei veralteter Firmware bitte ein Software Update durchführen</li> <li>4. Motor tauschen, wenn Fehler bei Start auftritt</li> </ul>    |

| Fehlersuch        | e                               |                                                                                                    |  |
|-------------------|---------------------------------|----------------------------------------------------------------------------------------------------|--|
| Fehlercode        | Ursache                         | Behebung                                                                                                    |  |
| ERR 480 DRV SENS  | Drive Unit Unterstützungsfehler | <ul> <li>Nicht bestimmungsmäßigen Gebrauch! Außerge-<br/>wöhnliche Fahrsituation soweit möglich vermeiden.</li> <li>1. System neu starten</li> <li>2. Bei veralteter Firmware bitte ein Software Update<br/>durchführen</li> <li>3. Motor tauschen, wenn Fehler bei Start auftritt</li> </ul> |  |
| ERR 481 BATT COMM | Battery Kommunikationsfehler    | <ol> <li>System neu starten</li> <li>Bitte Software Update durchführen</li> </ol>                                                                                                    |  |
| ERR 482 DRV SW    | Drive Unit Konfigurationsfehler | Nicht ordnungsgemäß durchgeführtes Update.<br>1. System neu starten<br>2. Bitte Software Update durchführen                                                                                                    |  |
| ERR 483 DRV SW    | Software Laufzeitfehler         | Veraltete Motor Firmware                                                                                                    |  |
| ERR 484 DRV SW    |                                 | 1. System neu starten                                                                                                    |  |
| ERR 485 DRV SW    |                                 | 2. Bitte Software Opdate durchionren                                                                                                    |  |
| ERR 486 DRV SW    |                                 |                                                                                                    |  |
| ERR 487 DRV SW    |                                 |                                                                                                    |  |
| ERR 488 DRV SW    |                                 |                                                                                                    |  |
| ERR 489 DRV SW    |                                 |                                                                                                    |  |
| ERR 48A DRV SW    |                                 |                                                                                                    |  |
| ERR 48B DRV SW    |                                 |                                                                                                    |  |
| ERR 48C DRV SW    |                                 |                                                                                                    |  |
| ERR 48D DRV SW    |                                 |                                                                                                    |  |
| ERR 48E DRV SW    |                                 |                                                                                                    |  |
| ERR 48F DRV SW    |                                 |                                                                                                    |  |
| ERR 490 DRV SW    |                                 |                                                                                                    |  |
| ERR 491 DRV SW    |                                 |                                                                                                    |  |
| ERR 492 DRV SW    |                                 |                                                                                                    |  |
| ERR 493 DRV HW    | Drive Unit Spannungsfehler      | 1. System neu starten                                                                                                    |  |
| ERR 494 DRV HW    | Problem Versorgungsspannung     | 2. Motor tauschen, wenn Fehler bei Start auftritt                                                                                                    |  |
| ERR 495 DRV HW    | Drive Unit Spannungsfehler      |                                                                                                    |  |
| ERR 496 DRV HW    | Drive Unit Phasenbruch          |                                                                                                    |  |
| ERR 497 DRV HW    | Drive Unit Kalibrierungsfehler  |                                                                                                    |  |
| ERR 4C8 DRV SW    | Allgemeiner Softwarefehler      | Veraltete Motor Firmware<br>1. System neu starten<br>2. Bitte Software Update durchführen                                                                                                    |  |
| ERR 498 DRV COMM  | Peripherie Kommunikations-      | Veraltete Firmware von Peripheriekomponenten                                                                                                    |  |
| ERR 499 DRV COMM  | fehler                          | 1. System neu starten                                                                                                    |  |
| ERR 49A DRV COMM  |                                 | <ol> <li>2. Bitte Software Update durchfuhren</li> <li>3. Drittkomponente entfernen</li> </ol>                                                                                                    |  |
| ERR 49B DRV SENS  | Fehler Trittfrequenzsensor      | <ol> <li>System neu starten</li> <li>Bei veralteter Firmware bitte ein Software Update<br/>durchführen</li> <li>Motor tauschen</li> </ol>                                                                                                    |  |

Fehlersuche

| Fehlercode        | Ursache                          | Behebung                                                                                                    |  |
|-------------------|----------------------------------|----------------------------------------------------------------------------------------------------|--|
| ERR 49C DRV SENS  | Fehler Drehmomentsensor          | Nicht bestimmungsmäßigen Gebrauch! Außerge-                                                                                                    |  |
| ERR 49D DRV SENS  |                                  | wöhnliche Fahrsituation soweit möglich vermeiden.                                                                                                    |  |
| ERR 49E DRV SENS  |                                  | 2. Motor tauschen, wenn Fehler bei Start auftritt                                                                                                    |  |
| ERR 49F DRV SENS  |                                  |                                                                                                    |  |
| ERR 4A0 DRV COMM  | CAN-Bus Kommunikationsfehler     | Verschmutzung oder Wasser in Steckverbindern                                                                                                    |  |
| ERR 4A1 DRV COMM  |                                  | <ul> <li>Verbindungsprobleme im Kabelbaum</li> <li>Elektronikfehler in einer der Komponenten</li> <li>1. Ladeport auf Verschmutzung überprüfen</li> <li>2. Starten Sie das System neu</li> <li>3. Bei veralteter Firmware bitte ein Software Update durchführen</li> <li>4. Peripheriekomponenten auf Kabelbruch, Kabel-<br/>und Steckerverbindungen prüfen</li> </ul> |  |
| ERR 4A2 DRV COMM  | Elektronikfehler Mikrocontroller | <ol> <li>System neu starten</li> <li>Motor tauschen</li> </ol>                                                                                                    |  |
| ERR 4A3 DRV SW    | Fehler Trittfrequenzsensor       | 1. System neu starten                                                                                                    |  |
| ERR 4A4 DRV HW    |                                  | 2. Bei veralteter Firmware bitte ein Software Update                                                                                                    |  |
| ERR 4A5 DRV SW    | Fehler Drehmomentsensor          | 3. Motor tauschen                                                                                                    |  |
| ERR 4A6 BATT COMM | Batterie Kommunikationsfehler    | <ul> <li>Verbindungsproblem zwischen Motor und Batterie.</li> <li>1. System neu starten</li> <li>2. Bei veralteter Firmware bitte ein Software Update<br/>durchführen</li> <li>3. Drittkomponente entfernen</li> <li>4. Batterie tauschen</li> </ul>                                                                                                    |  |
| ERR 4A7 DRV SW    | Allgemeiner Softwarefehler       | Veraltete Motor Firmware<br>1. System neu starten<br>2. Bitte Software Update durchführen                                                                                                    |  |
| ERR 4A8 SPD SENS  | Fehler Geschwindigkeitssensor    | <ol> <li>Geschwindigkeitssensor prüfen</li> <li>Zulässigen Abstand des Speichenmagneten zum<br/>Speedsensor sicherstellen oder auf Manipulation<br/>überprüfen</li> </ol>                                                                                                    |  |
| ERR 4A9 DRV SW    | Allgemeiner Softwarefehler       | Veraltete Motor Firmware                                                                                                    |  |
| ERR 4AA DRV SW    |                                  | <ol> <li>System neu starten</li> <li>Bitte Software Update durchführen</li> </ol>                                                                                                    |  |
| WRN 4AB DRV SENS  | Fehler Trittfrequenzsensor       | <ol> <li>System neu starten</li> <li>Bei veralteter Motor Firmware bitte ein Software<br/>Update durchführen</li> <li>Motor tauschen</li> </ol>                                                                                                    |  |
| ERR 4AD DRV SW    | Drive Unit Regelungsfehler       | Veraltete Motor Firmware<br>1. System neu starten<br>2. Bitte Software Update durchführen                                                                                                    |  |
| ERR 4AE DRV SW    | Fehler Trittfrequenzsensor       | 1. System neu starten                                                                                                    |  |
| ERR 4AF DRV SW    |                                  | 2. Motor tauschen, wenn Fehler bei Start auftritt                                                                                                    |  |
| ERR 4B0 DRV HW    | Drive Unit Mechanikfehler        | <ul> <li>Ungewöhnliche Verwendung der Schiebehilfe/<br/>Blockierender Rotor</li> <li>1. Überprüfen Sie, ob etwas im Kettenblatt ver-<br/>klemmt oder verkeilt ist</li> <li>2. Schiebehilfe muss durch den Nutzer stärker<br/>angeschoben werden</li> <li>3. Motor tauschen</li> </ul>                                                                                  |  |

| Fehlersuche         |                                                         |                                                                                                    |  |
|---------------------|---------------------------------------------------------|----------------------------------------------------------------------------------------------------|--|
| Fehlercode          | Ursache                                                 | Behebung                                                                                                    |  |
| ERR 4C8 DRV SW      | Allgemeiner Softwarefehler                              | Veraltete Motor Firmware                                                                                                    |  |
| ERR 4C9 DRV SW      |                                                         | 1. System neu starten                                                                                                    |  |
| ERR 4CA DRV SW      |                                                         | 2. Bitte Software Opdate dorchonien                                                                                                    |  |
| ERR 4CB DRV SW      |                                                         |                                                                                                    |  |
| WRN 601 SPD SENS    | Problem<br>Geschwindigkeitssensor                       | <ul> <li>Fehlender oder defekter Geschwindigkeitssensor.</li> <li>1. Zulässigen Abstand des Speichenmagneten zum<br/>Speedsensor sicherstellen</li> <li>2. System neu starten</li> <li>3. Geschwindigkeitssensor tauschen</li> </ul>                                                                                                    |  |
| WRN 602 DRV HOT     | Drive Unit Übertemperatur                               | <ul> <li>Zulässige Betriebstemperatur überschritten.</li> <li>Außergewöhnliche Fahrsituation soweit möglich vermeiden.</li> <li>1. Antrieb ausschalten, um ihn ggf. abkühlen zu lassen.</li> <li>2. System neu starten</li> <li>3. Bei veralteter Firmware bitte ein Software Update durchführen</li> <li>4. Motor tauschen, wenn Fehler bei Start auftritt</li> </ul>                                                                                            |  |
| WRN 603 DRV<br>COMM | CAN-Bus Kommunikationspro-<br>blem                      | <ul> <li>Verschmutzung oder Wasser in Steckverbindern.</li> <li>Verbindungsprobleme im Kabelbaum.</li> <li>Elektronikfehler in einer der Komponenten.</li> <li>1. Ladeport auf Verschmutzung überprüfen</li> <li>2. Starten Sie das System neu</li> <li>3. Bei veralteter Firmware bitte ein Software Update durchführen</li> <li>4. Peripheriekomponenten auf Kabelbruch, Kabel-<br/>und Steckerverbindungen prüfen</li> </ul>                                   |  |
| ERR 5401 DRV CONN   | Kommunikationsfehler zwischen<br>Drive Unit und Display | <ul> <li>Verbindungsproblem zwischen Motor und Display.<br/>Nicht ordnungsgemäß durchgeführtes Update.</li> <li>Elektronikfehler Display und/ oder Motor.</li> <li>System neu starten</li> <li>Bei veralteter Firmware oder nicht ordnungsgemäß durchgeführtes Update bitte ein Software Update durchführen</li> <li>Peripheriekomponenten auf Kabelbruch, Kabel-<br/>und Steckerverbindungen prüfen</li> <li>Display tauschen</li> <li>Motor tauschen</li> </ul> |  |
| ERR 5402 DISP BTN   | Remote Taster beim Einschalten                          | 1. Remote Taster beim Start nicht gedrückt halten                                                                                                    |  |
| ERR 5403 DISP BTN   | betätigt                                                | <ol> <li>Verklemmte Tasten auf Schmutz überprüfen und<br/>ggf. reinigen</li> <li>Remote tauschen</li> <li>Display tauschen</li> </ol>                                                                                                    |  |
| WRN 5404 DISP BTN   | Schiebehilfe Benutzerfehler                             | <ul> <li>Nutzer auf richtige Verwendung von Schiebehilfe<br/>hinweisen!</li> <li>1. Schiebehilfe aktivieren durch drücken der Oben-<br/>Taste (Walk) der Remote bis Walk auf Display<br/>erscheint</li> <li>2. Den Taster dann direkt loslassen und wieder be-<br/>tätigen, um die Schiebehilfe zu nutzen</li> </ul>                                                                                                    |  |

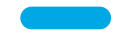

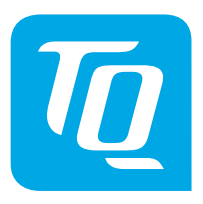

Wir haben den Inhalt der Druckschrift auf Übereinstimmung mit dem beschriebenen Produkt geprüft. Dennoch können Abweichungen nicht ausgeschlossen werden, sodass wir für die vollständige Übereinstimmung und Richtigkeit keine Gewähr übernehmen.

Die Angaben in dieser Druckschrift werden regelmäßig überprüft und notwendige Korrekturen sind in den nachfolgenden Auflagen enthalten.

Alle in dieser Anleitung aufgeführten Marken sind Eigentum ihrer jeweiligen Inhaber. Copyright © TQ-Systems GmbH

TQ-Systems GmbH | TQ-Drives Gut Delling | Mühlstraße 2 | 82229 Seefeld | Germany Tel.: +49 8153 9308-308 ebike-support@tq-group.com | www.tq-ebike.com Art.-Nr.: HPR50-SM Rev0102 2022/07